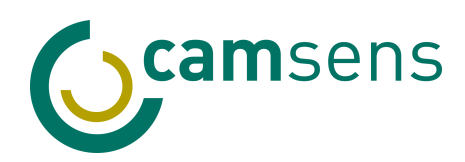

# MULTISCAN

### AI-POWERED DIGITAL AUTOMATED MICROSCOPY AND SCANNER

For streamlined laboratory workflows and routine analyses

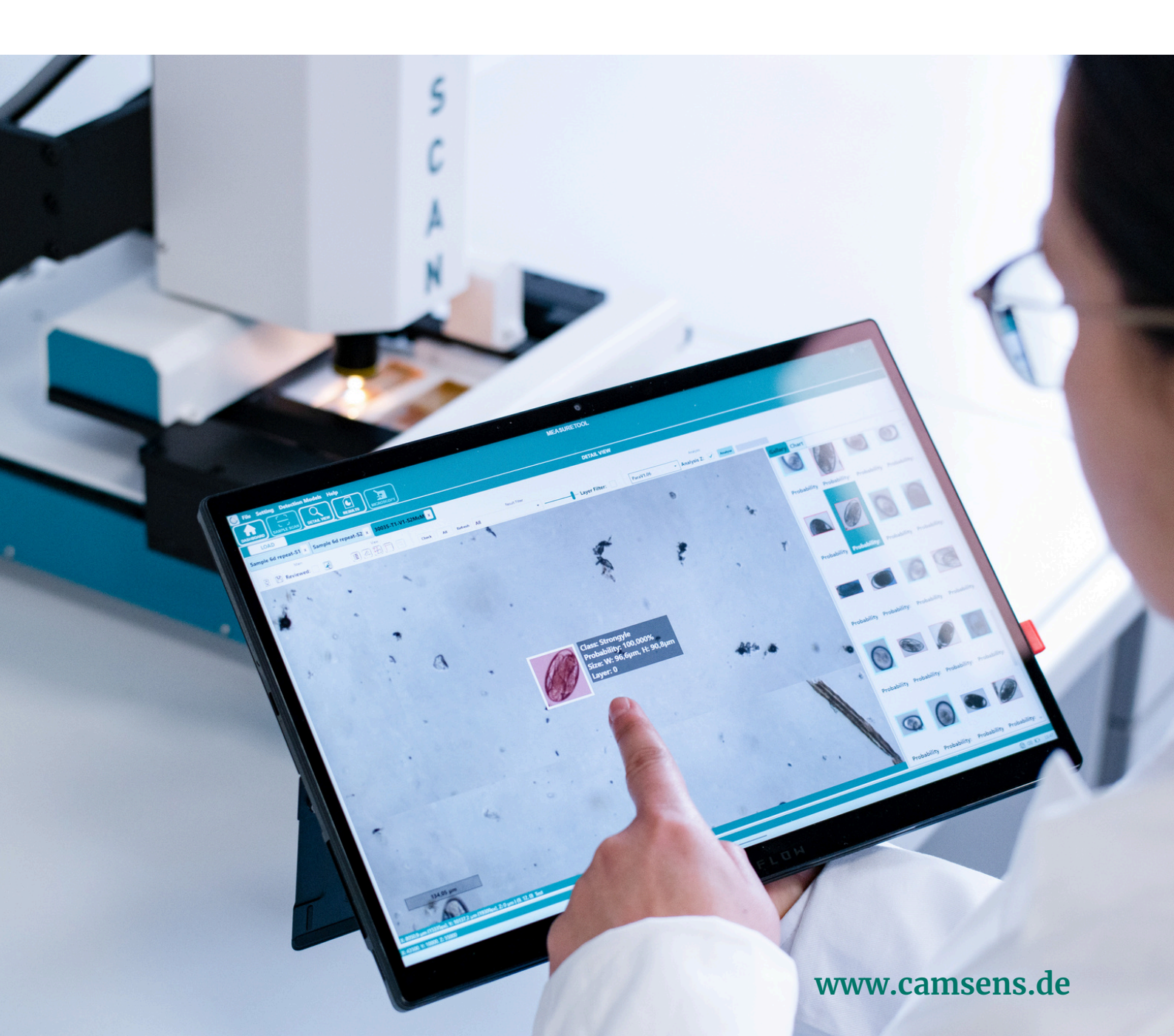

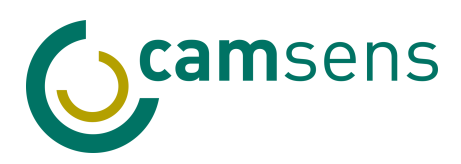

### **QUICK START GUIDE**

### How to start a measurement with the Multiscan

- 1. Connect the USB cables to the supplied USB-C hub
  - Then plug the hub into the USB-C port on the back of the laptop
- 2. Start the machine with the power button
  - The system will automatically reference itself
- 3. Log in
  - Double-clicl on CS-Multiscan icon on the desktop to start the program
  - Use your credentials (Ex. admin/admin)
  - Check if "Connected to S1-Multiscan"

### 4. Open the scanning module

Click on

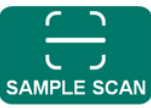

in the top left menu

• Select the appropriate slide you wish to scan

### 5. Set scan parameters

- Enter a Slide ID under "Slide Parameters" and set the storage path (local folder) under "Measurement"
- Choose the AI analysis mode

| MEASURMENT       |           |                     |  |  |
|------------------|-----------|---------------------|--|--|
| Analyse Mode     | • [       |                     |  |  |
| ParaV1.06        | •         | UNLOAD SLIDE HOLDER |  |  |
| General Setting  | ps        | CTARY               |  |  |
| Auto Grid/Focus  | •         | SIAKI               |  |  |
| SET STORAGE PATH | 4         | LIVE VIDEO          |  |  |
|                  | ENABLE SE | TTINGS              |  |  |

### 6. Load the samples

- Place the slides on the sample tray
- Red pin must be correctly positioned
- Click "Load Holder"
- Press "Live Video" to see the live camera

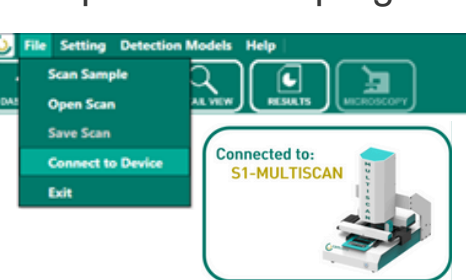

camsens

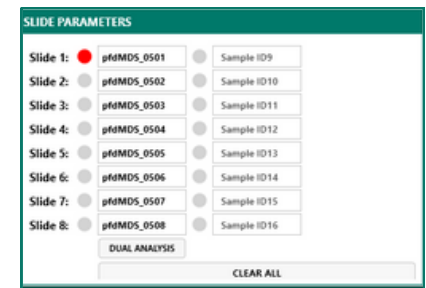

Page 02

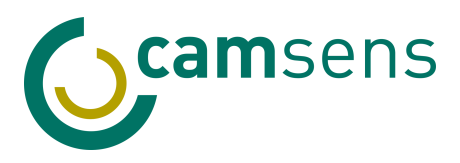

### 7. Adjust the brightness

• Use the brightness lever for adjustments.

### 8. Set the starting point (if needed)

- Use the X+, X–, Y+, Y– buttons to move the microscope
  - For microscopic slides, position the objective at the center of the sample
  - For McMaster, place the starting point at the top-left corner of the chamber (usually set automatically)

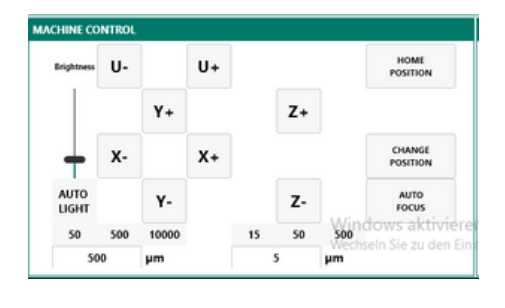

Sample ID9

New coordinates for slide 1 are stored.

Х

OK

### 9. Save the starting position (if needed)

- Double right click on the red circle of sample in Slide Parameters
- A message will confirm: "New coordinates for slide X are stored."
  Click OK or Exit.

Slide 1: epfdMDS\_0501

### 10. Repeat for additional slides

- · Left-click on the circle for the next slide
- Adjust position and double right-click to save the new starting point

### 11. Start measurement

· Press Start and let the system run

| SLIDE PARAM | IETERS        |   |                 |   | MEASURMENT                               |                | MACHINE CONTROL | L     |    |    |    |              |                    |
|-------------|---------------|---|-----------------|---|------------------------------------------|----------------|-----------------|-------|----|----|----|--------------|--------------------|
| Slide 1: ●  | pfdMD5_0501   | • | Sample ID9      |   | Analyse Mode                             |                |                 |       | U+ |    |    |              | HOME<br>POSITION   |
| Slide 2: 🔴  | pfdMDS_0502   |   | Sample ID10     |   | Measureme                                | nt is running! |                 |       |    |    |    |              |                    |
| Slide 3: 😑  | pfdMDS_0503   | 0 | Sample ID11     |   |                                          |                |                 | Y+    |    |    | Z+ |              |                    |
| Slide 4: 😑  | pfdMD5_0504   | • | Sample ID12     |   | 2 C                                      |                |                 |       |    |    |    |              |                    |
| Slide 5: 😑  | pfdMD5_0505   |   | Sample ID13     |   | 1. I I I I I I I I I I I I I I I I I I I | LIVEVI         | FW              |       | X+ |    |    |              | CHANGE             |
| Slide 6: 😑  | pfdMD5_0506   | 0 | Sample ID14     |   | ••                                       |                |                 |       |    |    |    |              | roamon             |
| Slide 7: 😑  | pfdMDS_0507   | • | Sample ID15     |   |                                          | STO            |                 | Y-    |    |    | Z- |              | AUTO               |
| Slide 8: 😑  | pfdMD5_0508   |   | Sample ID16     |   | SKIT SEIDE                               |                |                 |       |    |    |    | Wind         | ows aktiviere      |
|             | DUAL ANALYSIS |   |                 | _ |                                          |                | 50 500          | 10000 |    | 15 | 50 | 300<br>Wechs | eln Sie zu den Fin |
|             | CLEAR ALL     |   | ENABLE SETTINGS |   | 500                                      | μm             |                 | 5     | 5  | μm |    |              |                    |

### **12. After the measurement**

- Click "Unload Holder" and remove the scanned slides
- Place the next batch and repeat the procedure from Step 4 onward.

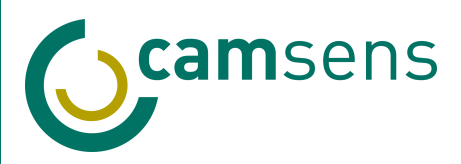

### AI ANALYSIS REVIEW

### How to review and validate AI-powered results

### 1. Open analysis results

Click on

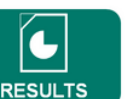

in the top left menu

### 2. Select measurements

- Click on "Folder" to open results. A list of samples will appear
- For slides with multiple scanned areas, individual scans can be accessed by selecting the corresponding entry
- 3. Click "Details" to

load information

### 4. Open scans under

|              | Z |
|--------------|---|
| $\bigcirc$   | 2 |
| $\mathbf{Q}$ | 3 |
|              | 4 |
| DETAIL VIEW  | 5 |

| F   | older Refresh Details | Save                 | •        |           |            |
|-----|-----------------------|----------------------|----------|-----------|------------|
| 10. | SLIDE-ID              | DATE                 | EMPLOYEE | ANALYSED  | PROGRESS   |
|     | 1480                  | 3/30/2025 5:36:08 PM | Admin    | ParaV1.06 | Reviewed   |
|     | 1480-S1               | 3/30/2025 5:36:08 PM | Admin    | ParaV1.04 |            |
|     | 1480-S2               | 3/30/2025 5:36:09 PM | Admin    | ParaV1.06 |            |
|     | 17C                   | 3/30/2025 5:36:07 PM | Admin    | ParaV1.06 | Reviewed   |
|     | 18C_V2                | 3/30/2025 5:36:08 PM | Admin    | ParaV1.06 | Reviewed   |
|     | 30035                 | 3/30/2025 5:36:09 PM | Admin    | ParaV1.04 | AI-Analyse |
|     | 30178_3               | 3/30/2025 5:36:13 PM | Admin    | ParaV1.06 | Reviewed   |

RESUL

### 5. Results view

- The left side shows the full sample overview with Al-identified particles. Use the mouse wheel to zoom in and out
- The right side lists all detected particles. Double-clicking a particle shows its position in the overview and opens detailed information

### 6. Evaluate results

- Review detected particles in the right panel by scrolling through the list:
  - Delete a particle if it was wrongly detected
  - Right-click to assign a different class if the label is incorrect.

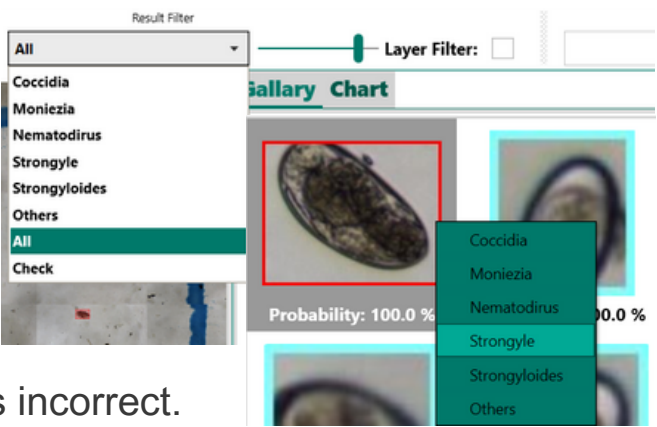

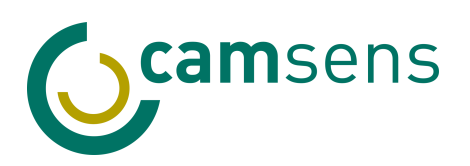

• If an egg was missed by the AI, select the correct class in "Result Filter", then draw a box over the particle using the left mouse button

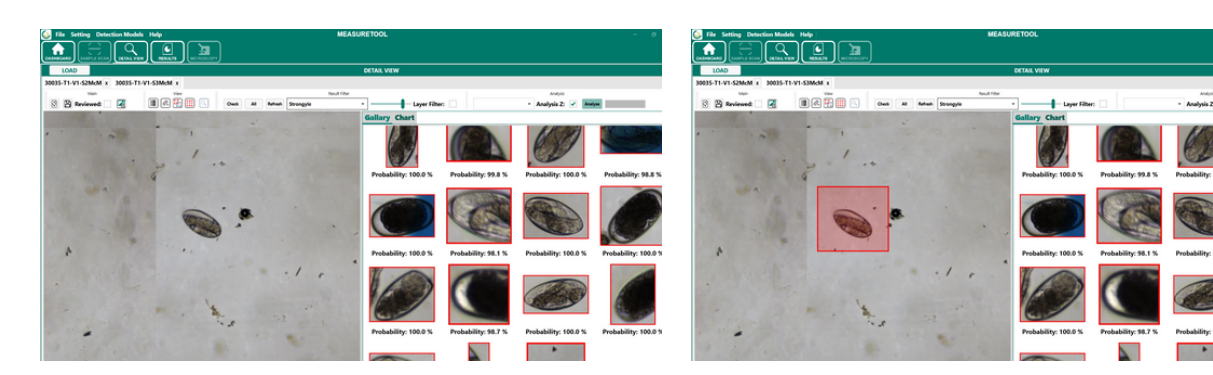

### 7. Finalize reviewed results

• After completing your review, check the

"Reviewed" box on the top-left Menu and click "Save"

• Reload the analysis to display the reviewed version

### 8. Switch to the "Results" tab

- The status bar shows if results are marked as reviewed
- Click "Save" to export results as an Excel file

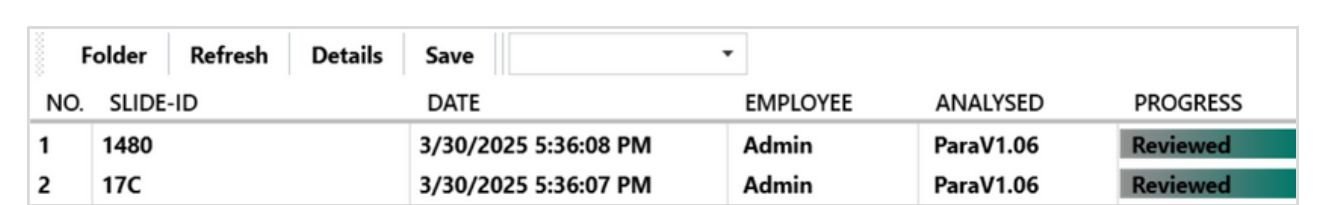

#### Links for additional resources:

- User manual
- <u>Demo video (2024)</u>

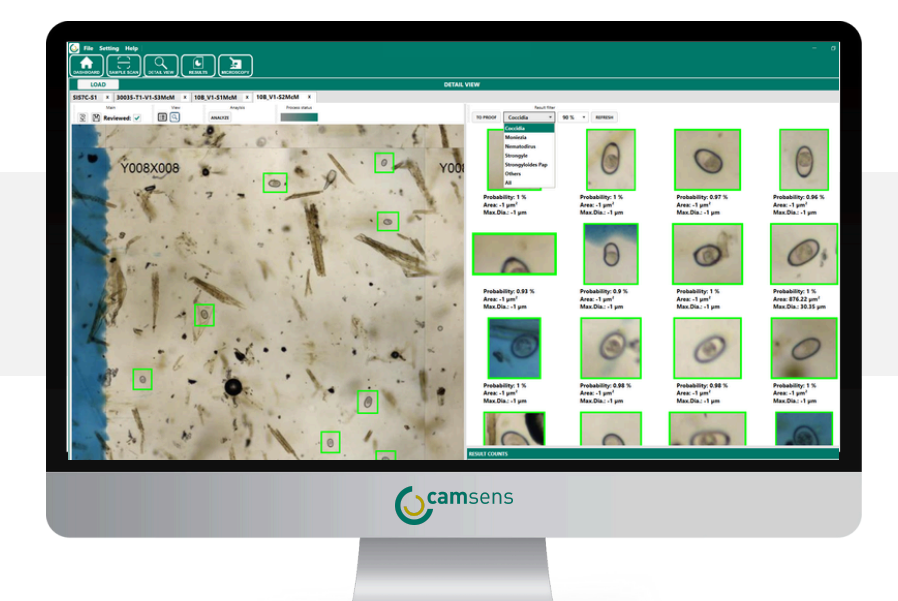

Main

Reviewed: 🗸

RESULTS

S A

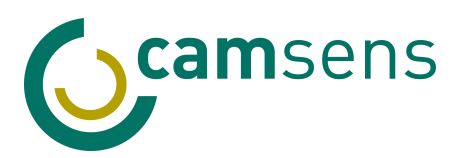

## **GET IN TOUCH**

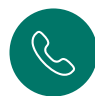

+49 36841 290068

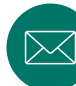

info@camsens.de

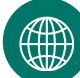

www.camsens.de

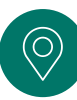

Fahrenheitstr. 1, 28359 Bremen, Germany

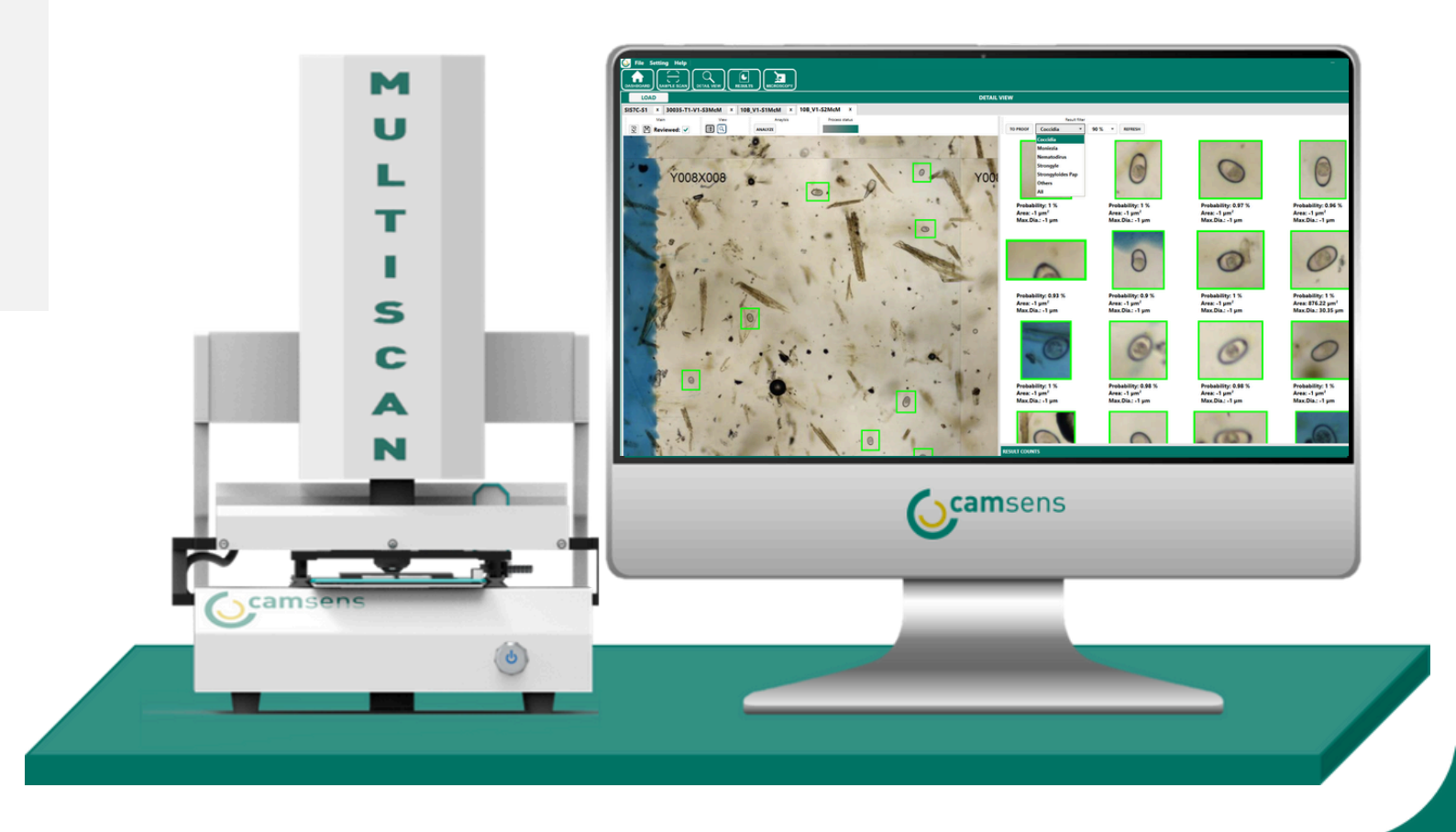